This reference guide provides an overview and steps for completing the MyChart two-factor authentication workflow.

The target audience for this reference guide is Harris Health patients with active MyHealth accounts.

#### **Overview**

MyChart two factor authentication that offers the highest level of security is now the only supported option for secondary validation when a patient logs in to the MyHealth system using their MyChart username or resetting their password.

#### Access the MyHealth Portal

Follow the instructions below to log in to your MyChart account using the two-factor authentication workflow.

1. In MyHealth, enter your MyChart Username and Password. Click the Log in button.

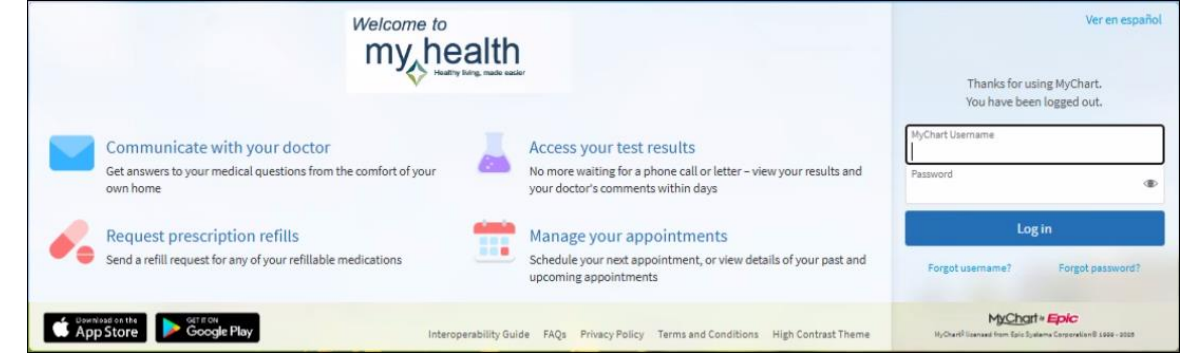

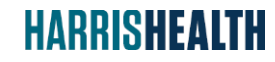

Information Technology EpicCare November 2024

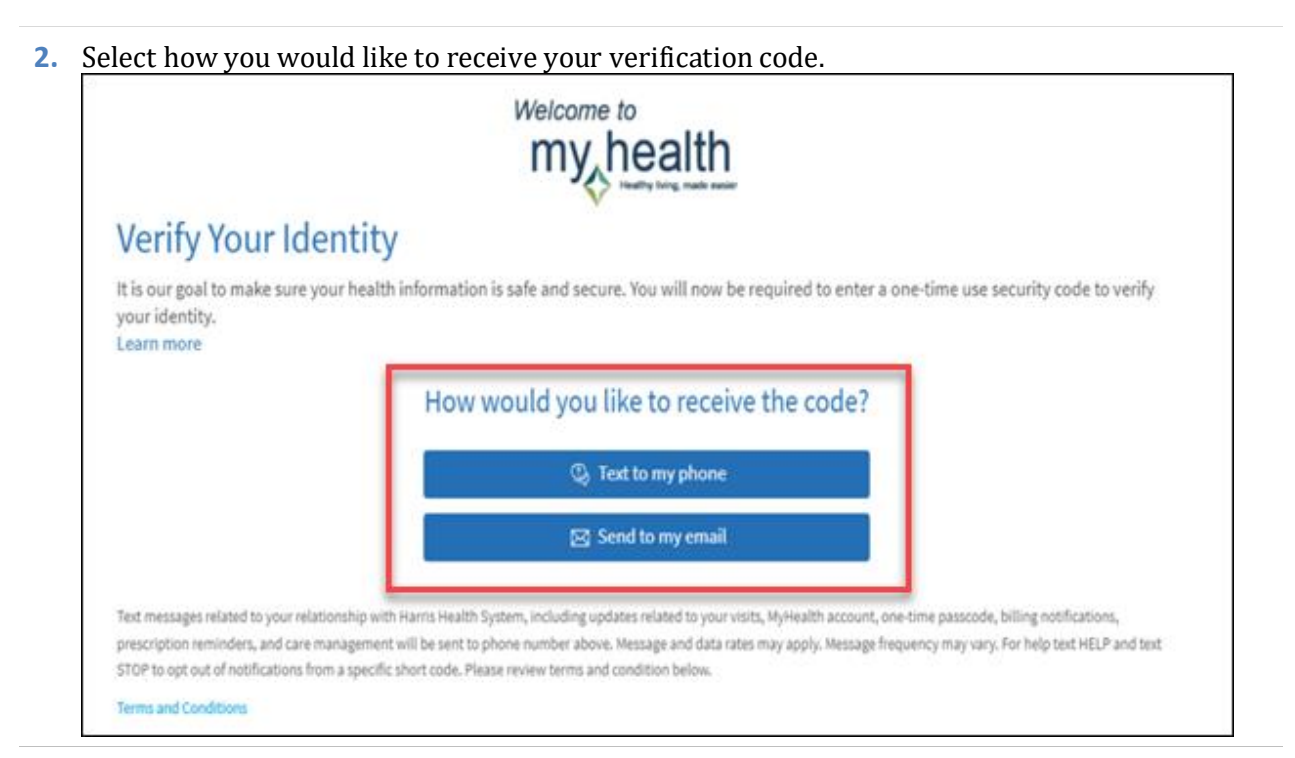

**3.** Check your **email** or **mobile phone** (text) for the verification code. *Note: The code will expire after 10 minutes.* 

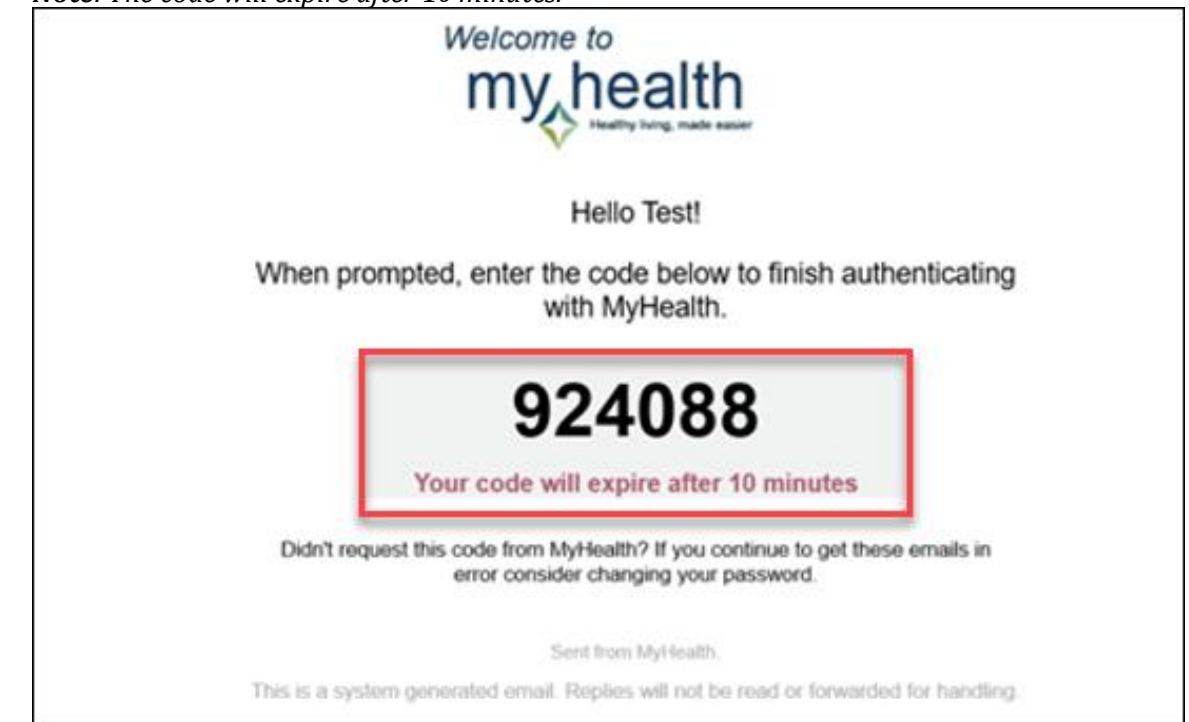

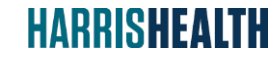

Information Technology EpicCare November 2024 March 2025 Page **2** BA/MRS

**4.** Enter your code in the **Enter Code** field. Click **Verify** to complete your two-factor authentication.

| my health                                                                                              |                                                                                                    |
|----------------------------------------------------------------------------------------------------|----------------------------------------------------------------------------------------------------|
| Verify Your Identity                                                                                   |                                                                                                    |
| * Indicates a required field.<br>We've sent a security code to br****s@harrishealth.org.<br>Learn more |                                                                                                    |
| Enter your code below to continue.  * Enter Code 924088                                                |                                                                                                    |
| () Venty                                                                                               |                                                                                                    |
| Didn't receive the code?                                                                               |                                                                                                    |
|                                                                                                    | Welcome to<br>Welcome to<br>Welcome to<br>Verify Your Identity<br>Indicates a required field.<br>We've sent a security code to br****s@harrishealth.org.<br>Learn more<br>Enter your code below to continue.<br>* Enter Code<br>924088<br>924088<br>Didn't receive the code? |

5. For additional support, click **Learn more** for a step to step guide.

| welcome to<br>my health                                                                       |  |
|-----------------------------------------------------------------------------------------------|--|
| Verify Your Identity                                                                          |  |
| a Indicates a required field                                                                  |  |
| We've sent a security code to br****s@harrishealth.org.                                       |  |
| Learn more                                                                                    |  |
| Enterview code below to continue                                                              |  |
| Enter your code below to continue.                                                            |  |
| *EnterCode                                                                                    |  |
| 1 This is required                                                                            |  |
|                                                                                               |  |
| Venty                                                                                         |  |
|                                                                                               |  |
| Didn't receive the code?                                                                      |  |
| Resend code                                                                                   |  |
|                                                                                               |  |
|                                                                                               |  |
| Much Constraint Television 10-07 hand 8 lower and from East Statement Constraints D 1987 AMAR |  |

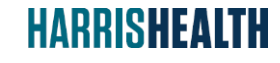

Information Technology EpicCare November 2024 March 2025 Page **3** BA/MRS

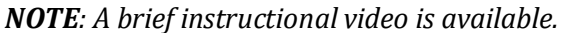

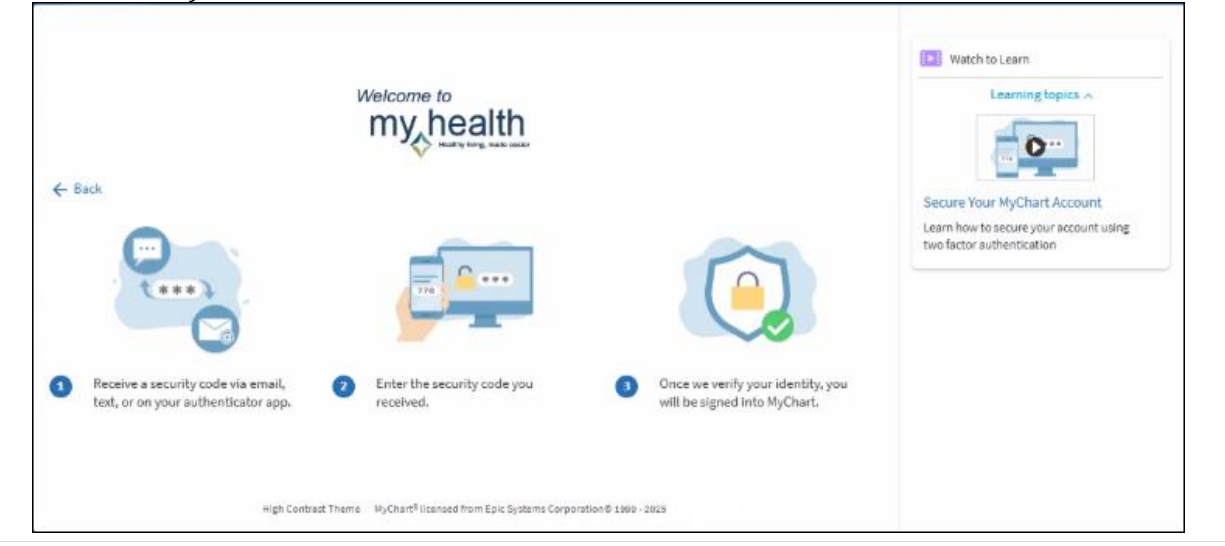

Copyright Notice and General Disclaimer Information presented in this guide is subject to copyright protection. Data used is PHI-free training data but should remain confidential.

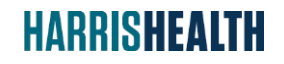

Information Technology EpicCare November 2024 March 2025 Page 4 BA/MRS